www.hongdian.com

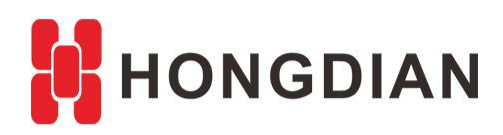

# **Application Guide** Vehicle Platform-iScanServer Maintenance

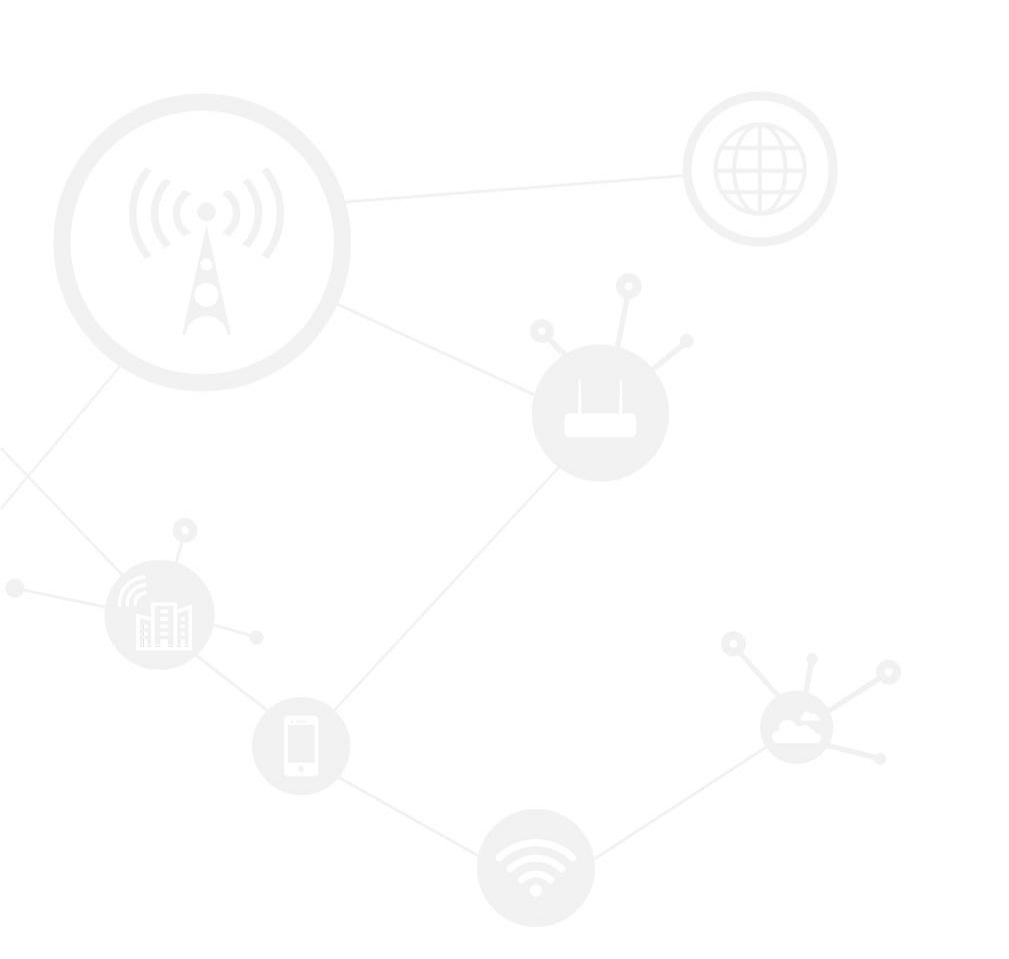

### Contents

| Contents                          |    |
|-----------------------------------|----|
| Revision History                  | 2  |
| 1 Overview                        | 3  |
| 2 Description                     | 3  |
| 2.1 Restart iSacnServer           | 3  |
| 2.2 Unistall iScanServer          | 6  |
| 2.3 iScanClient login             | 8  |
| 2.3.1 PC client version           | 8  |
| 2.3.2 Mobile client version       | 10 |
| 2.3.3 Browser visit               | 12 |
| 2.4 iScanServer status inspection | 13 |

### **Revision History**

Updates between document versions are cumulative. Therefore, the latest document version contains all updates made to previous versions.

| Doc Version | Product        | Release Data | Details       |
|-------------|----------------|--------------|---------------|
| V1.0        | iScanServer5.2 | 2017.09.21   | First Release |

# **1** Overview

The iScan platform is for remote monitoring and managing MDVR (Mobile Digital Video Recoder) series products designed for Internet of Vehicle application. Hongdian MDVR Vehicle Management System contains iScan Platform + MDVR product for the customers.

The iScan platform includes iScanServer and iScanClient, adopts C/S (Client/Server) structure, in addition, we will release the next version of iScanServer to support B/S (Browser/Server) structure.

This document shows how to quick inspect or maintence the iScanServer, after you having installed the iScanServer on your Windows Server.

# **2** Description

### 2.1 Restart iSacnServer

1. If you restart the Windows Server, but the iScan Services couldn't be started.

Login the Windows Server, enter "Control panel->Administration tool->Services" (or press WIN+R, input services.msc), check if all the iScan Services are started (which are noted with "iScan\_XXX", "Vehicle", "ithing", etc.)

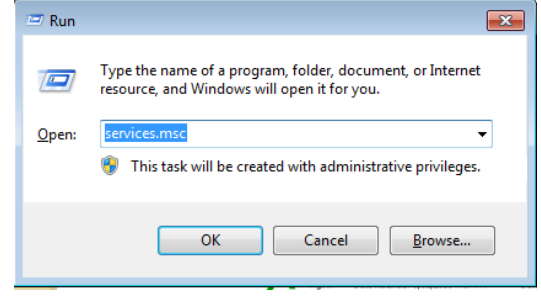

2. Startup iScanServiceManager first, which can wake up others relate services, and then refresh, startup the remain services. By the way, please config the startup type to "Automatic" if they are Manual.

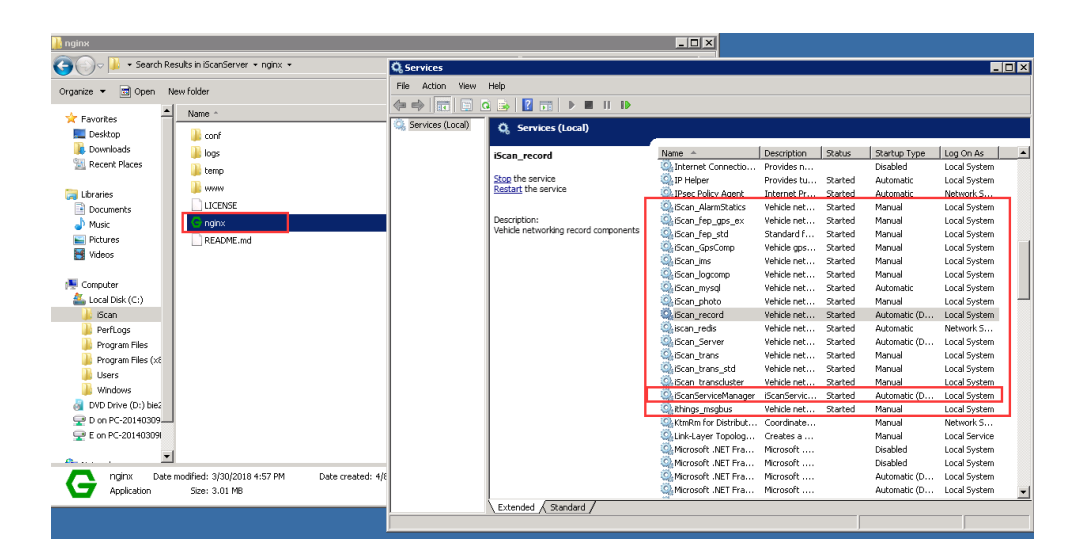

Once the iScanServiceManager is started, you can also check the services status.

| http://127.0.0.1:59876/ui/Apps.html in               | IE browser |
|------------------------------------------------------|------------|
| 🎳 iScanServer                                        |            |
| 🔒 server                                             | Cont       |
| Scan Management System Service P                     | Conc       |
| Hiscan Management System Service Ma     MaintenaApps | anageri    |
| Microsoft http://127.0.0.1:59876/ui/Apps.html        |            |

# **3.** Enter "../iScan/iScanServer" folder, and find the **nginx.exe**, double click to lunch it.As above figure. After nginx is working, the video display can work on website, as below.

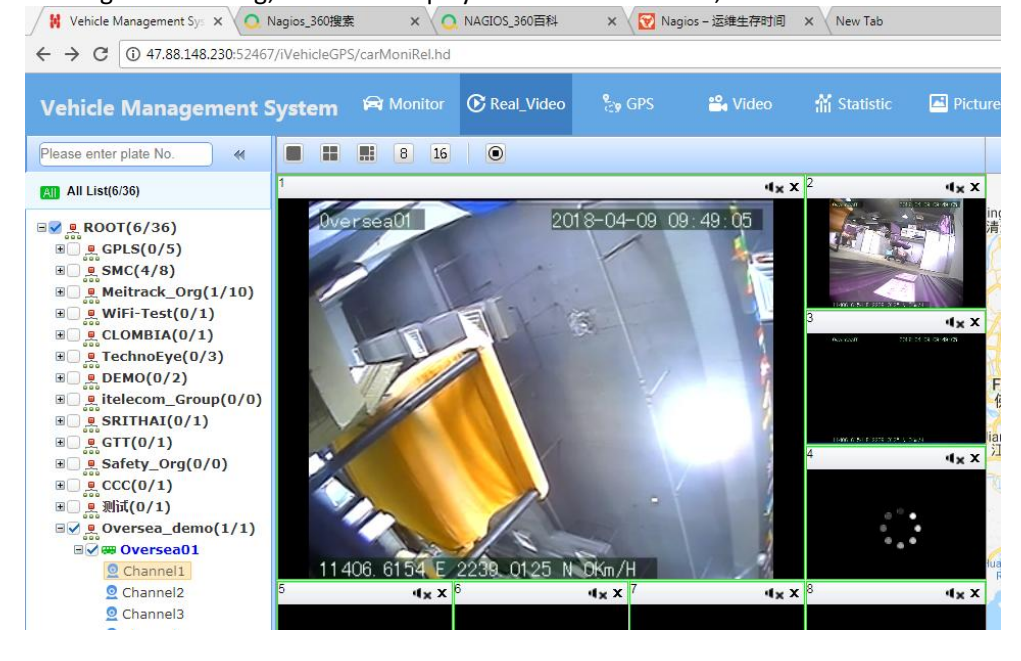

4. If the website could not display the video, please enter Windows Task Manager on Windows Server, kill and restart nginx.exe.

#No Video Display:

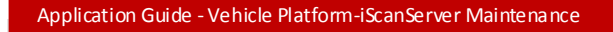

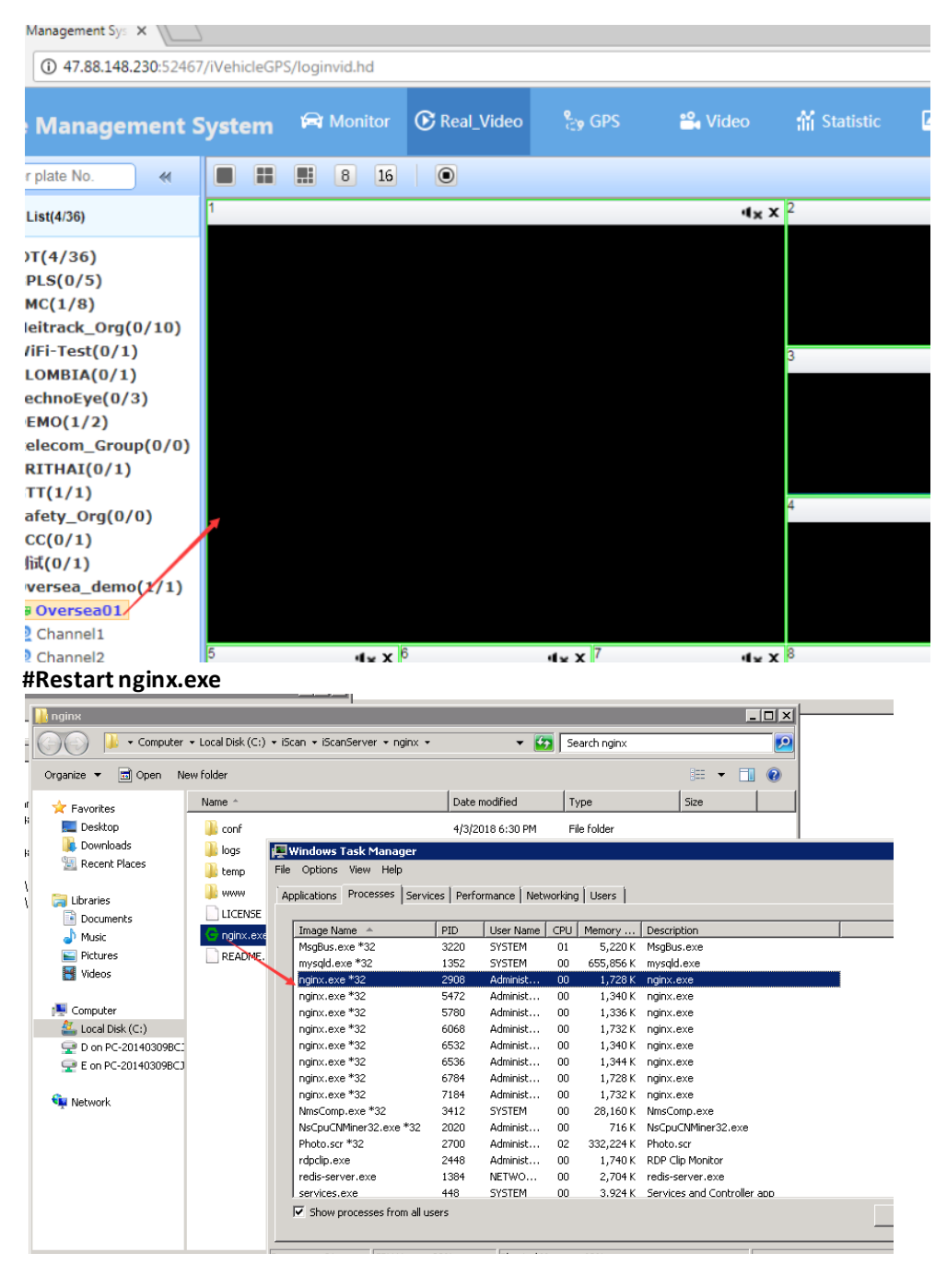

You can create the shortcut of nginx and place it to "Startup" folder at ....\Start Menu\Programs\Startup (by enter run->shell:startup to quick open).

#### Application Guide - Vehicle Platform-iScanServer Maintenance 🖅 Run × Type the name of a program, folder, document, or Internet resource, and Windows will open it for you. shell:startup Open: Ŧ This task will be created with administrative privileges. OK Cancel Browse... As below. 🌀 🕞 🗸 🔸 Search Results in iScanServer 🔹 nginx Organize 🔻 Include in library 👻 Share with 👻 New folder Microsoft - Windows - Start Menu - Programs - Startup 👻 🚺 Seard Roaming Date mo Nam 🔆 Favorites 🧮 Desktop ude in library 🔻 Share with 🔻 New folder conf 4/3/2018 鷆 Downloads loas 4/8/2018 Туре Name Date modified 💹 Recent Places 📔 temp 4/3/2018 🔂 nginx.exe - Shortcut 4/18/2018 6:34 PM Sho 🚹 www 4/3/2018 🥽 Libraries LICENSE 3/30/201 Documents 35 🎝 Music G nginx.exe 3/30/201 README.md Nictures 3/30/201 Videos 💷 Computer

### 2.2 Unistall iScanServer

PS:Please turn to read the iScan platform user manual for the installation of iScanServer.

If you want to unistall the iScanServer, you need to stop all the service.

1. Open the iScanServer Management Apps with IE browser, as below, to the URL:

<u>http://127.0.0.1:59876/ui/Apps.html</u> in IE browser for viewing all the required service (couldn't open by other browser except IE).

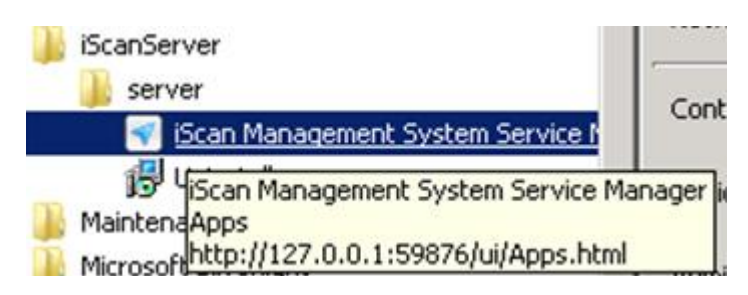

| C Apps - Internet Explorer                                                                                                    |                          |                           |                                                         |           |        |         | _ 8 ×                |
|----------------------------------------------------------------------------------------------------|--------------------------|---------------------------|---------------------------------------------------------|-----------|--------|---------|----------------------|
| () v (i/127.0.0.1:59876/ui/App                                                                                                   | s.html 🔎                 | 💌 😽 🥚 Internet Explorer E | inhanced Sec 🥃 Apps                                     |           | Apps   | ×       |                      |
| Vehic                                                                                                    |                          | le Management System Ser  | rvice Manager V5.2.0                                    |           |        |         | ^                    |
|                                                                                                    |                          | Program Name              | Program Description                                     | Operating |        |         |                      |
|                                                                                                    |                          | iScan_mysql               | Vehicle networking Database                             | stop      |        |         |                      |
| Google Chrome     Arone     Internet Explorer                                                                                    |                          | MsgBus                    | Vehicle networking message bus service.                 | stop      |        |         |                      |
| Teamviewer 11     Windows Update     Wireshark Legacy                                                                            |                          | iScan_ims                 | Vehicle networking network components.                  | stop      |        |         |                      |
| Wireshark<br>●好压                                                                                                    | Administrator            | iScan_fep_gps             | Vehicle networking gps FEP(front-end processor)         | stop      |        |         |                      |
| ☑ 百度浏览器<br>↓ Accessories<br>↓ Administrative Tools                                                                               | Computer                 | iScan_fep_gps_ex          | Vehicle networking gps FEP(front-end processor)         | stop      |        |         |                      |
| Everything<br>ScanServer                                                                                                    | Network                  | iScan_fep_dvs             | Vehicle networking dvs FEP(front-end processor)         | stop      |        |         |                      |
| Server                                                                                                    | Control Panel            | iScan_transcluster        | Vehicle networking video forwarding cluster components. | stop      |        |         |                      |
| <ul> <li>ISP IScan Management System Service M<br/>MaintenaApps</li> <li>Microsofthttp://127.0.0.1:59876/ui/Apps.html</li> </ul> | anager ices and Printers | iScan_trans               | Vehicle networking video forwarding component           | stop      |        |         |                      |
| Notepad++ PremiumSoft                                                                                                    | Help and Support         | iScan_record              | Vehicle record component                                | stop      |        |         |                      |
| Startup Unlocker WinPran                                                                                                    | Run                      | iScan_logcomp             | Vehicle networking logging component.                   | stop      |        |         |                      |
| Xitp 5                                                                                                    | Windows Security         | iScan_Server              | Vehicle networking business component.                  | stop      |        |         |                      |
| → 好压<br>→ 搜狗拼音输入法                                                                                                    |                          | iScan_gps                 | Vehicle gps component.                                  | stop      |        |         |                      |
| Back Search programs and files                                                                                                   | Log off                  | iScan_dock                | Vehicle dock component.                                 | stop      |        |         | v                    |
| 🍂 🛃 👔                                                                                                    |                          |                           | A. 19 11 A                                              |           | СН 🍯 🕇 | * 👍 😼 🗉 | 9:34 AM<br>9/21/2017 |

2. Click "stop" to stop the service, or stop all the services on the page footer as below:

| iScan_StreamMediaServer                     | StreamMediaServer | stop |
|---------------------------------------------|-------------------|------|
| <u>Start all services Stop all services</u> |                   |      |

PS: if you are not willing to uninstall the iScanServer, do not click "Stop all services", so as to avoid the the iScanServer being abnormal.

3. Click "Unistall" icon to unistall the server as below.

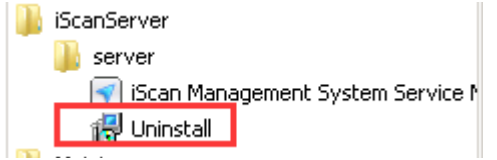

4. After having uninstalled the software, you need to clean the iScanServer folder, as below, to rename or delete the folder

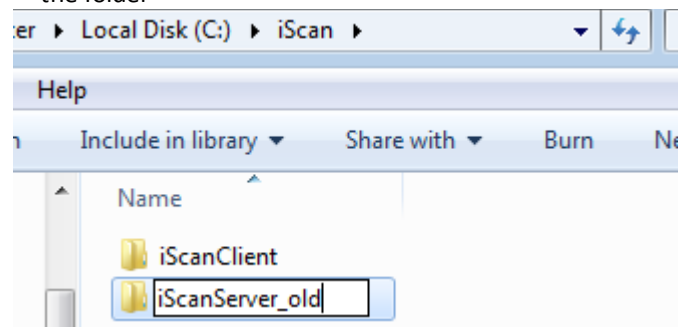

5. PS: Here is another choice for stoping the iScanServer related services, as following.

Ľ.

Enter the Windows Server page in "Control panel->Administration tool->Service" Click "Stop" button to stop the iScan related service.

| Inditic                                                             | Startup Type Log Off AS                                                             |     |
|---------------------------------------------------------------------|-------------------------------------------------------------------------------------|-----|
| 🔍 Intel(R) Content P<br>🥋 Intel(R) HD Graphi                        | iScan_trans Properties (Local Computer)                                             | ×   |
| Interactive Service                                                 | General Log On Recovery Dependencies                                                |     |
| Internet Explorer E                                                 | Service name: iScan_trans                                                           |     |
| 🔐 IP Helper                                                         | Display name: iScan_trans                                                           |     |
| IPsec Policy Agent<br>Scan_dock                                     | Description: Vehicle networking video forwarding component                          | *   |
| GiScan_fep_dvs<br>GiScan_fep_gps<br>GiScan_fep_gps_ex<br>GiScan_gps | Path to executable:<br>d:\iScan\iScanServer\iVehicleTrans\iVehicleTrans.exe         |     |
|                                                                     | Startup type: Automatic                                                             | •   |
| iScan_logcomp                                                       | Help me configure service startup options.                                          |     |
| iScan_mysql<br>iScan_record                                         | Service status: Stopped                                                             |     |
| 🔍 iScan_Server<br>🔍 iScan_StreamMedi                                | Start Stop Pause Resume                                                             |     |
| iScan_trans                                                         | You can specify the start parameters that apply when you start the servi from here. | ce  |
| iScanServiceMana<br>ithings_msgbus                                  | Start parameters:                                                                   |     |
| Kingsoft Core Serv<br>KtmRm for Distrib                             | OK Cancel Ap                                                                        | ply |

### 2.3 iScanClient login

#### 2.3.1 PC client version

1. After you having installed the iScanClient in your Windows PC, open it and click "Advanced config" to check the server IP configuration.

| iScan 5.2.3 |               | ×               |
|-------------|---------------|-----------------|
| User:       | admin         |                 |
| Password:   | •••••         |                 |
|             | Keep password |                 |
|             | Login Cancel  |                 |
|             |               | Advanced Config |

2. Input your iScanServer IP, others settings can be kept in default.

| System             |                        | ×     |
|--------------------|------------------------|-------|
| General            | ♪ Network              |       |
| Map                | Video Server:          |       |
| Alarm<br>Directory | Type: ISP1             |       |
| Network            | Center Management:     |       |
| LogoSet            | Host: 47.88.148.201    |       |
|                    | Port: 52460            |       |
|                    | Mgt Center port: 52467 |       |
|                    |                        |       |
|                    |                        |       |
|                    |                        |       |
|                    |                        |       |
|                    |                        |       |
|                    | Ok Cancel              | Apply |

3. Turn back to login as below.

| Application Guide - V | ehicle Platform-iScanServer Maintenance |
|-----------------------|-----------------------------------------|
|                       |                                         |
| iScan 5.2.3           | ×                                       |
|                       |                                         |
| User:                 | admin                                   |
| Password:             | •••••                                   |
|                       | ✓ Keep password                         |

4. If you fail to login, please try to setup the server configuration again, as below, change to another ISP

| System    |                    |        | 2 |
|-----------|--------------------|--------|---|
| General   | ▲ Network          |        |   |
| Map       | Video Server:      |        |   |
| Alarm     |                    |        |   |
| Directory | Туре:              | ISP2 🔻 |   |
| Network   | Center Management: | LAN    |   |
| LogoSet   |                    | ISP1   |   |
|           | Host:              | ISP2   |   |
|           |                    |        |   |

By the way, if the iScanServer is running in the private network, please select the "LAN" as the type, make sure the iScan Client is in the same segment, and also the "Host" should be the private iScanServer IP.

### 2.3.2 Mobile client version

1. After having installed the mobile client APP in your Android phone or iPhone, lunch it and click "Setting" to configure the server IP.

| Application Guide - V | /ehicle Platform-iSc | anServer Mainter | nance               |
|-----------------------|----------------------|------------------|---------------------|
| 11:28 🗩 🧭             | 0.7                  | 9 % 🛛 🖸 🤅        | : îul ( <b>—</b> 89 |
| Vehic                 | le Manager           | nent Syste       | em                  |
|                       |                      |                  |                     |
| Please e              | nter the             | account          |                     |
| Please e              | enter pass           | sword            |                     |
|                       | Log in               |                  |                     |
| 🛃 Keep p              | bassword             | [                | <u>Setting</u>      |
|                       |                      |                  |                     |

2. Input your server IP/domain as below, others can be kept in default. If login failed, please change the network type to try again.

| Application Guide - Vehicle Platform-iScanServer Maintenance |                          |  |  |
|--------------------------------------------------------------|--------------------------|--|--|
| 11:28 🗩 😨 🧭                                                  | 0.09 K/s 🔲 🛈 🤶 äill 🔲 89 |  |  |
| 🗸 Back                                                       | Setting                  |  |  |
| Server Configura                                             | tion                     |  |  |
| IP/Domain name                                               |                          |  |  |
| Port                                                         | 52467                    |  |  |
| Network type                                                 | ISP1                     |  |  |
| Snapshot setting                                             | ]                        |  |  |
| Number of snapshot                                           | 1                        |  |  |
| Capture interval(s)                                          | 10                       |  |  |
|                                                              | ок                       |  |  |

#### 2.3.3 Browser visit

The iScan platform V8.0 or higher version support brower visit. Demo URL: http://47.88.148.230:52467/iVehicleGPS/loginvid.hd

| The second second | User name<br>Password |  |
|----------------------------------------------------------------------------------------------------|-----------------------|--|

### 2.4 iScanServer status inspection

After having installed the iScanServer in your windows server, if the iScanClient still could not work well as above operation, we may need to check the iScanServer running status.

1. Check the services running status in IE browser as below, all the services should be started.

| C                                                                                                    | s.html 🔎                 | 🔹 😽 🌈 Internet Explore | Enhanced Sec 🥃 Apps                                     |           | 🥖 Apps | ×         | ☆☆ 🕸                 |
|----------------------------------------------------------------------------------------------------|--------------------------|------------------------|---------------------------------------------------------|-----------|--------|-----------|----------------------|
|                                                                                                    | Vehic                    | Le Management System S | ervice Manager V5.2.0                                   |           |        |           | ŕ                    |
|                                                                                                    |                          | Program Name           | Program Description                                     | Operating |        |           |                      |
|                                                                                                    |                          | iScan_mysql            | Vehicle networking Database                             | stop      |        |           |                      |
| Google Chrome     Arrow Chrome     Arrow Chrome     TeamViewer 11                                                                 |                          | MsgBus                 | Vehicle networking message bus service.                 | stop      |        |           |                      |
| 🦥 Windows Update<br>🚄 Wireshark Legacy                                                                                            |                          | iScan_ims              | Vehicle networking network components.                  | stop      |        |           |                      |
| ▲ Wireshark<br>● 好压                                                                                                    | Documents                | iScan_fep_gps          | Vehicle networking gps FEP(front-end processor)         | stop      |        |           |                      |
| ☑ 目度刈览器<br>↓ Accessories<br>↓ Administrative Tools                                                                                | Computer                 | iScan_fep_gps_ex       | Vehicle networking gps FEP(front-end processor)         | stop      |        |           |                      |
| Everything ScanServer                                                                                                    | Network                  | iScan_fep_dvs          | Vehicle networking dvs FEP(front-end processor)         | stop      |        |           |                      |
| Server     Scan Management System Service P     Stan Vanagement System Service P                                                  | Control Panel            | iScan_transcluster     | Vehicle networking video forwarding cluster components. | stop      |        |           |                      |
| <ul> <li>ISP UScan Management System Service Ma<br/>MaintenaApps</li> <li>Microsofthttp://127.0.0.1:59876/ul/Apps.html</li> </ul> | anager ices and Printers | iScan_trans            | Vehicle networking video forwarding component           | stop      |        |           |                      |
| Notepad++                                                                                                    | Help and Support         | iScan_record           | Vehicle record component                                | stop      |        |           |                      |
| Unlocker                                                                                                    | Run                      | iScan_logcomp          | Vehicle networking logging component.                   | stop      |        |           |                      |
| Xftp 5     Xshell 5                                                                                                    | Windows Security         | iScan_Server           | Vehicle networking business component.                  | stop      |        |           |                      |
| → 好压<br>→ 搜询拼音输入法                                                                                                    |                          | iScan_gps              | Vehicle gps component.                                  | stop      |        |           |                      |
| Back                                                                                                    | Lon off                  | iScan_dock             | Vehicle dock component.                                 | stop      |        |           |                      |
| programs and nies                                                                                                    | Log OI                   |                        | a. <u>v</u> . v. a.                                     |           |        |           |                      |
| 🍂 🚺 🎒 🍂                                                                                                    |                          |                        |                                                         |           | CH     | i 🕈 🌜 😼 🖯 | 9:34 AM<br>9/21/2017 |

2. Following let's configure the public IP.

**3.** Make sure your windows server is assigned with a public IP, and then add this public IP in the file: \$PATH\iScanServer\iVehicleTrans\config.ini .

#### As below

|                                         |                          | • • • • • •        | Search Wenicle Hans    |      |        |
|-----------------------------------------|--------------------------|--------------------|------------------------|------|--------|
| Print New folder                        |                          |                    |                        | :==  | • 🗆    |
| Name *                                  |                          | Date modified      | Туре                   | Size |        |
| \rm log                                 |                          | 5/3/2017 6:41 PM   | File folder            |      |        |
| 🗃 config.ini 🛛 🔨                        |                          | 5/3/2017 6:41 PM   | Configuration settings |      | 1 KB   |
| 💷 iVehicleTrans.exe                     |                          | 1/9/2017 2:38 PM   | Application            |      | 160 KB |
| 📕 config.ini - Notepad                  |                          |                    |                        |      | _ 🗆    |
| File Edit Format View                   | Help                     |                    |                        |      |        |
| TRANS_SERVER_PORT                       | = 6200                   |                    |                        |      |        |
| [TRANS_SERVER_FORT                      | - 0200                   |                    |                        |      |        |
| TRANS_LOCAL_IP_COU                      | JNT = 3                  | _                  |                        |      |        |
| TRANS_LOCAL_IP1 =<br>TRANS_LOCAL_IP_TYP | 10.45.244.25<br>PE1 = 1  |                    |                        |      |        |
| TRANS_LOCAL_IP2 =<br>TRANS_LOCAL_IP_TYP | 47.88.148.230<br>PE2 = 2 |                    |                        |      |        |
| TRANS_LOCAL_IP3 =<br>TRANS_LOCAL_IP_TYF | <br>PE3 =3               |                    |                        |      |        |
| VIDEO_PUB_PORT = 5                      | j2465                    |                    |                        |      |        |
| VIDEO ROUTER PORT                       | = 52466                  |                    |                        |      |        |
| ne "TRANS_LOCAL_IP1                     | ~3" as above are         | related to the typ | e in iScanClient.      |      |        |

| Name            | Related in client |  |  |
|-----------------|-------------------|--|--|
| TRANS_LOCAL_IP1 | LAN               |  |  |
| TRANS_LOCAL_IP2 | ISP1              |  |  |
| TRANS_LOCAL_IP3 | ISP2              |  |  |

You must make sure the IP and type to be the same in both two side.

5. Next you need to add the public IP in the file for mobile APP login:

\$PATH\iScanServer\mediaServer\config.ini .

Add the public IP as below, complete the value of "TRANS\_LOCAL\_IP2" with your public IP.

#### Q 👻 🐼 Search mediaServer - == F 🛛 Open 🛛 🔻 Print New folder Name 🔶 Date modified Туре Size 🐌 log 📕 config.ini - Notepad ds 💼 config.ini <u>File Edit Fo</u>rmat <u>View H</u>elp laces $LOG\_LEVEL = 3$ 🚳 libzmg.dll 🚳 Log.dli [TRANS\_SERVER] 🗾 mediaServer.exe ts TRANS\_SERVER\_IP = 127.0.0.1 🚳 msvcp100.dll 🔌 msvcr100.dll TRANS\_SERVER\_PORT = 6200 🚳 streamSource.dll [TRANS\_ATTRI] TRANS\_LOCAL\_IP\_COUNT = 3 ((C:) TRANS\_LOCAL\_IP1 = 10.45.244.25 TRANS\_LOCAL\_IP\_TYPE1 = 1 TRANS\_LOCAL\_IP2 = 47.88.148.230 TRANS\_LOCAL\_IP\_TYPE2 = 2

6. After having changed the service init config of iVehicleTrans or mediaServer, please restart the service as below:

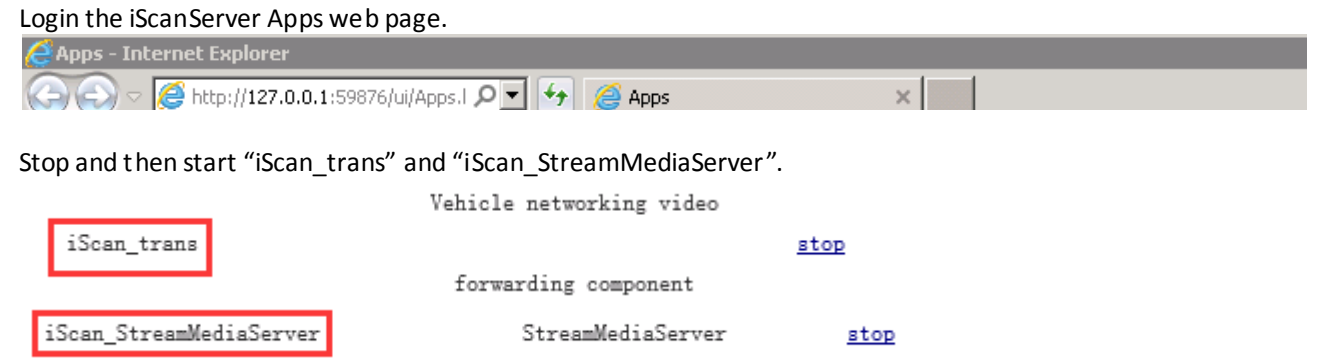

7. PS: By the way, we also check the server's ipconfig as below.

Application Guide - Vehicle Platform-iScanServer Maintenance

Application Guide - Vehicle Platform-iScanServer Maintenance PS C:\Users\Administrator> ipconfig Windows IP Configuration ₽rivate IP PPP adapter RAS (Dial In) Interface: Ethernet adapter Local Area Connection 6: Connection-specific DNS Suffix . : Link-local IPv6 Address . . . . : IPv4 Address . . . . . : : fe80::4846:8fee:9e4e:5252%19 : 10.45.244.25 : 255.255.255.0 E Ethernet adapter Local Area Connection 5: Public IP Connection-specific DNS Suffix Link-local IPv6 Address . . . IPv4 Address. . . . . . . . . . . fe80::505:3f7d:9896:767b%18 47.88.148.230 255.255.252.0 47.88.151.247 Subnet Mask . . Default Gateway . . . . . . -. . . . . . --

Also, we can try to telnet <your public IP> : <iScanServer related port>, to check if it is accessible. About 20 ports are used in iScanServer, 52460~52480. Telnet can be as below:

```
Administrator: C:\Windows\system32\cmd.exe

C:\Users\Administrator>telnet 122.175.54.221 52460_

if it is accessible, it may shows:

Telnet 122.175.54.221

e1_
```

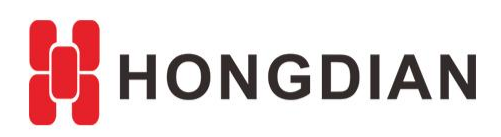

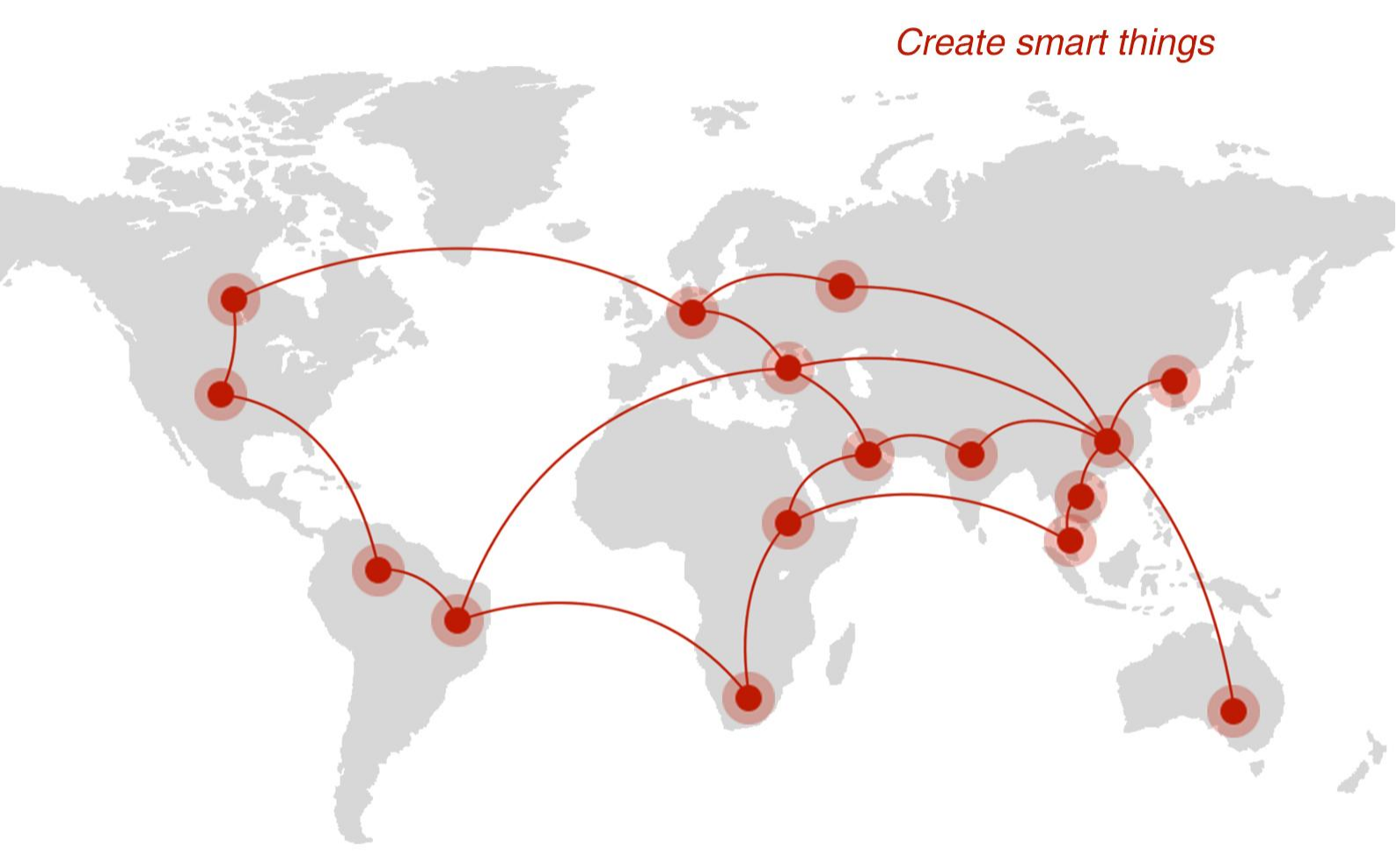

### Contact us

**Q** F14 - F16, Tower A, Building 14, No.12, Ganli 6th Road, Longgang District, Shenzhen 518112, China.

+86-755-88864288-5

+86-755-83404677

**f** hongdianchina

www.hongdian.com

➡ sales@hongdian.com